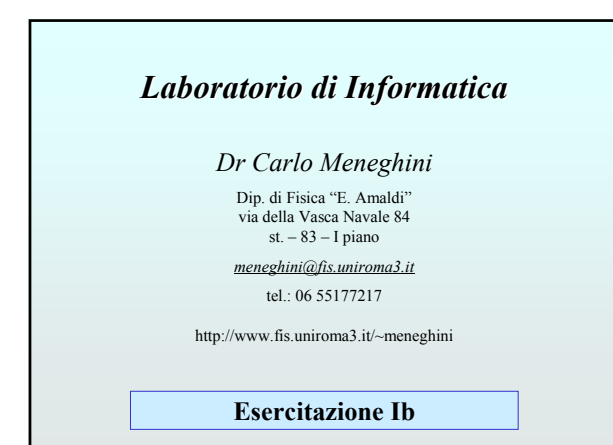

## Scopo dell'esercitazione

- Conoscere e configurare il "sistema" utilizzato (W2K)
- Le principali funzioni del filesystem di W2K
- I file testo e file binari
- I comandi in modo testo
- Calcolo:

· espressioni matematiche

- costanti e variabili
- uso delle parentesi

| Creare la propria directory di lavoro nella<br>cartella Documenti (accessibile dal desktop)                                                                                                    | La propria directory di lavoro                                                                                                    |                                                                                        |                                                                                                    |  |  |  |
|----------------------------------------------------------------------------------------------------|----------------------------------------------------------------------------------------------------|----------------------------------------------------------------------------------------|----------------------------------------------------------------------------------------------------|--|--|--|
| Cartella Documenti (accessibile dal desktop)                                                                                                    | Creare la pi                                                                                                    | Creare la propria directory di lavoro nella                                            |                                                                                                    |  |  |  |
| Step://     Step://     Step:///     Step:///     Step:////     Step:////     Step:///     Step:///     Step:///     Step:///     Step:///     Step:///     Step:///     Step:///     Step:///     Step:///     Step:///     Step:///     Step:///     Step:///     Step:///     Step:///     Step:///     Step:///     Step:///     St                                                                                                    | cartella Doci                                                                                                    | umenti (accessibile o                                                                  | iai desktop)                                                                                                    |  |  |  |
| Address         Hyp Documents           Name         Size         Type         Date ModRed           Address         File Folder         6/1/2007 1:65 FM                                                                                                    | 🛆 est. • 🖓 • 🏦                                                                                                    | Search Providers                                                                       | » 🗙 🖌 📖 -                                                                                                    |  |  |  |
| Name         Size         Type         Date Modified           Adobe         File Folder         6/j2007 1165 FM                                                                                                    | Address My Documents                                                                                                    | 10                                                                                     | e 🔨 🖌 🛄                                                                                                    |  |  |  |
| Image: Constraint of the second second se                   | Name                                                                                                    | Gra Tuna                                                                               | Date Modified                                                                                                    |  |  |  |
| Implement         0.1         File Folder         12/02007 6-24 FM           Implement         9.00         File Folder         2/22/0207 12:5 FM           Implement         6.12007 11:5 FM         6.12007 11:5 FM           Implement         6.12007 11:5 FM         6.12007 11:5 FM           Implement         File Folder         7/22/0207 11:5 FM           Implement         File Folder         7/23/0207 11:5 FM           Implement         File Folder         7/23/0207 11:5 FM                                                                                                    | 1901100                                                                                                    | 2000 1700                                                                              | Care Proving                                                                                                    |  |  |  |
| Image moduline_VBD         File Folder         2/22/0007 12:20 FM           Image module         File Folder         6/1/2007 13:28 FM           Image module         File Folder         7/23/2007 41:30 FM           Image module         File Folder         7/23/2007 41:30 FM           Image module         File Folder         7/23/2007 41:30 FM           Image module         File Folder         10/10/2007 91:30 FM                                                                                                    | Adobe                                                                                                    | File Folder                                                                            | 6/1/2007 1:45 PM                                                                                                    |  |  |  |
| Control Control Contro Control Control Control Control Control Control Control Control C | Adobe                                                                                                    | File Folder<br>File Folder                                                             | 6/1/2007 1:45 PM<br>12/3/2007 6:24 PM                                                                                                    |  |  |  |
| My Music         File Folder         7/23/2007 4:43 PM           Of My Pictures         File Folder         10/3/2007 9:33 AM                                                                                                    | Adobe                                                                                                    | File Folder<br>File Folder<br>File Folder                                              | 6/1/2007 1:45 PM<br>12/3/2007 6:24 PM<br>2/23/2007 12:28 PM                                                                                      |  |  |  |
| My Pictures File Folder 10/3/2007 9:33 AM                                                                                                    | Cadobe<br>Cabio_mer_01<br>Cac_machine_VRD<br>Cathy eBooks                                                                                                    | File Folder<br>File Folder<br>File Folder<br>File Folder                               | 6/1/2007 1:45 PM<br>12/3/2007 6:24 PM<br>2/23/2007 12:20 PM<br>6/1/2007 1:35 PM                                                                  |  |  |  |
|                                                                                                    | Adobe                                                                                                    | File Folder<br>File Folder<br>File Folder<br>File Folder<br>File Folder                | 6/1/2007 1:45 PM<br>12/3/2007 6:24 PM<br>2/23/2007 12:20 PM<br>6/1/2007 1:35 PM<br>7/23/2007 4:43 PM                                             |  |  |  |
|                                                                                                    | Adobe                                                                                                    | File Folder<br>File Folder<br>File Folder<br>File Folder<br>File Folder<br>File Folder | 611/2007 1:45 PM<br>12/3/2007 6:24 PM<br>2/23/2007 12:20 PM<br>611/2007 1:35 PM<br>7/23/2007 4:43 PM<br>10/3/2007 9:33 AM                        |  |  |  |
|                                                                                                    | Adde<br>Bio gmm, DI<br>e machine JRD<br>Thy etbods<br>My Pictures                                                                                                    | File Folder<br>File Folder<br>File Folder<br>File Folder<br>File Folder                | 6/1/2007 1:45 PM<br>12/5/2007 6:24 PM<br>2/23/2007 6:24 PM<br>6/1/2007 1:35 PM<br>7/23/2007 4:43 PM<br>10/3/2007 9:33 AM                         |  |  |  |
|                                                                                                    | Adde<br>bis_mer_01<br>bis_mething_30<br>My elooks<br>My Photures                                                                                                    | File Folder<br>File Folder<br>File Folder<br>File Folder<br>File Folder                | 6(1)2007 11-65 PM<br>12/3)2007 52-6 PM<br>2)23/2007 12-20 PM<br>6(1)2007 11:55 PM<br>7)23/2007 41-53 PM<br>10(3)2007 91:33 AM                    |  |  |  |
|                                                                                                    | Adde     Compare_01     Compare_020     Compare_020                                                                                                    | File Folder<br>File Folder<br>File Folder<br>File Folder<br>File Folder<br>File Folder | 6(1)2007 11-65 PM<br>12/3)2007 6:24 PM<br>2)23/2007 12:26 PM<br>6(1)2007 1:35 PM<br>7)23/2007 4:45 PM<br>10(3)2007 9:33 AM                       |  |  |  |
|                                                                                                    | indetae<br>internet<br>internet<br>intern | File Tolder<br>File Tolder<br>File Tolder<br>File Tolder<br>File Tolder<br>File Tolder | 6(1)2007 11-65 PM<br>12/9/2007 6-24 PM<br>2/23/2007 12:35 PM<br>6(1)2007 11:35 PM<br>7/23/2007 9-135 PM<br>10(5)2007 9-33 AM                     |  |  |  |
|                                                                                                    | bodserer, 01     cer, merker, 920     cer, merker, 920     cer, merker, 920     cer, merker, 920     cer, merker, 920     cer, merker, 920     cer, merker, 920     cer, merker, 920     cer, merker, 920     cer, 920     ce                                                                                                    | File Tolder<br>File Tolder<br>File Tolder<br>File Tolder<br>File Folder<br>File Folder | 6(1)(2007) 11:55 PM<br>12(2)(2007) 62:54 PM<br>2)(2)(2)(2007) 12:50 PM<br>6(1)(2007) 11:55 PM<br>7)(2)(2)(2007) 91:30 PM<br>10(3)(2007) 91:30 PM |  |  |  |
|                                                                                                    | indetee<br>internet<br>internet<br>intern | File Tolder<br>File Tolder<br>File Tolder<br>File Tolder<br>File Folder<br>File Folder | 6(1)/2007 11:45 PM<br>12/9/2007 6:24 PM<br>2/22/2007 12:25 PM<br>6(1)/2007 11:35 PM<br>7/22/2007 4:43 PM<br>10/3/2007 9:33 AM                    |  |  |  |

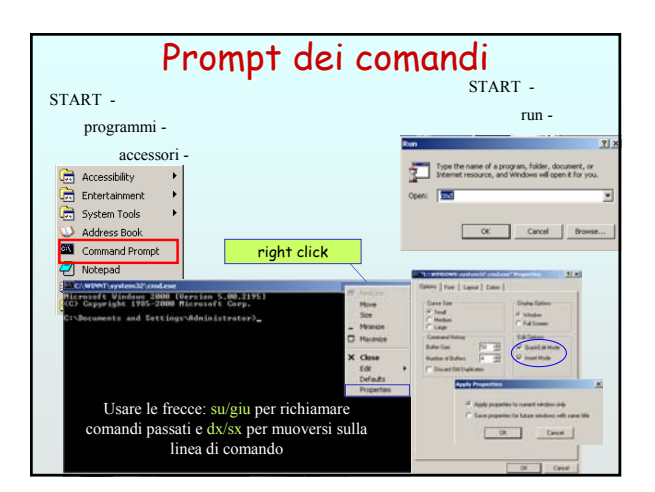

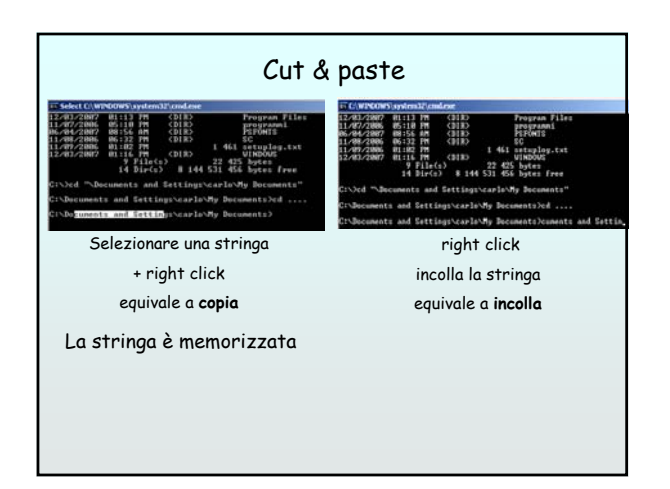

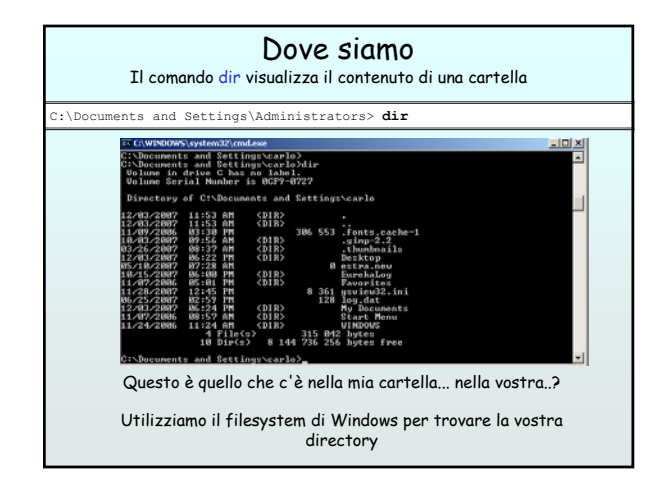

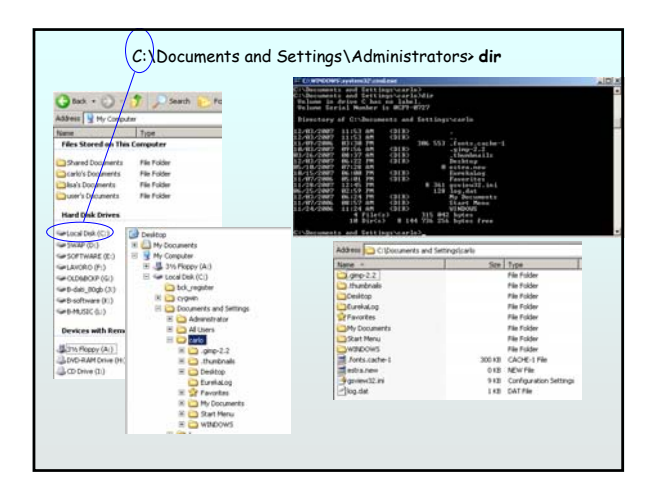

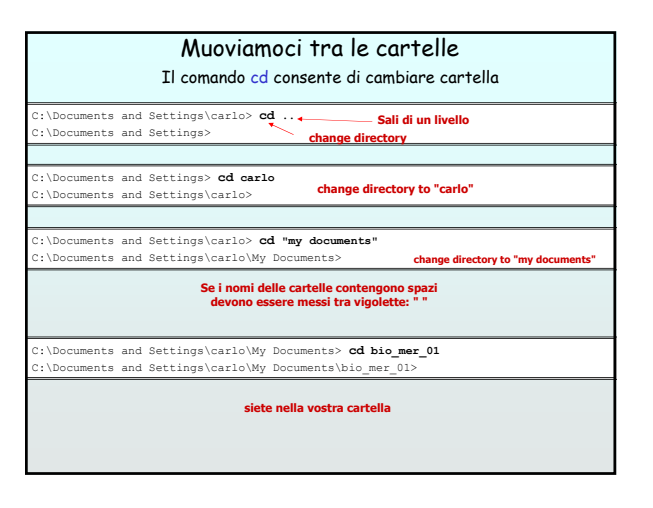

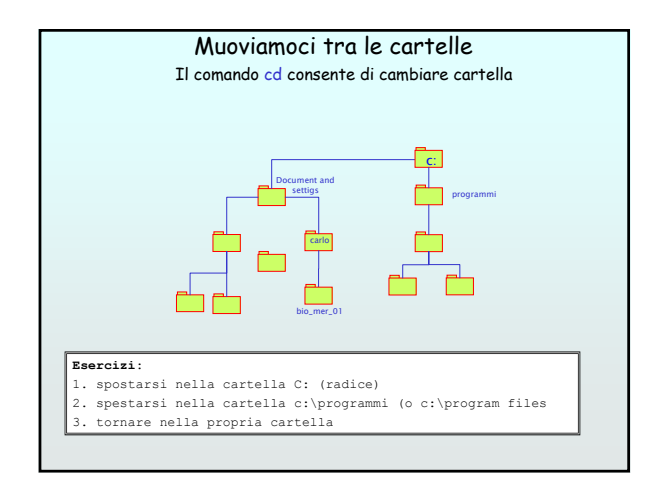

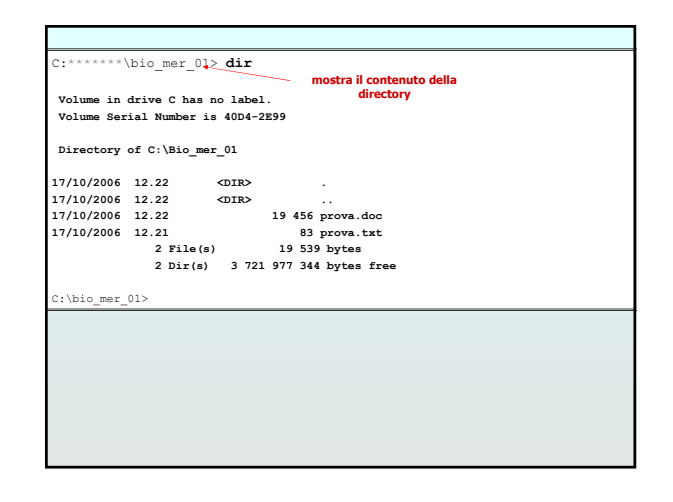

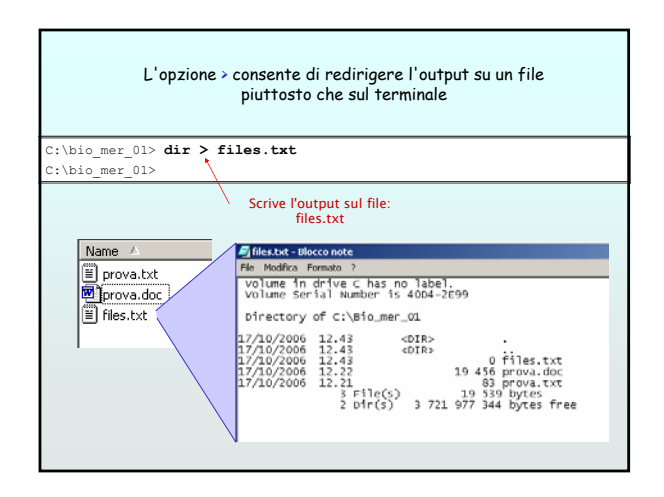

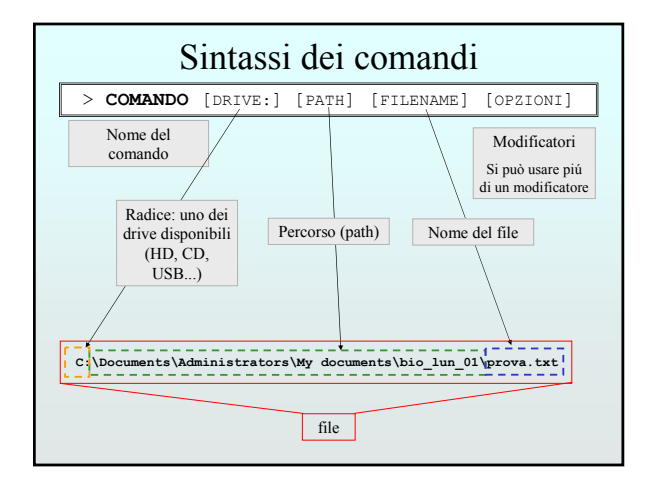

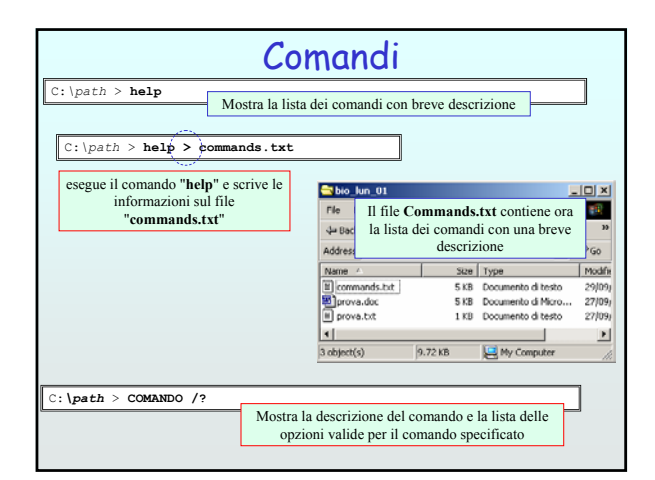

| C:\Bio mer<br>Displays a li  | 01> DIR /?<br>st of files and subdirectories in a directory. ↓ descrizione                                                                                                    |
|------------------------------|----------------------------------------------------------------------------------------------------|
| DIR [drive:][<br>[/0[[:]sort | path][filename] [/A[[:]attributes]] [/B] [/C] [/D] [/L] [/N]<br>order]] [/P] [/Q] [/S] [/T[[:]timefield]] [/W] [/X] [/4] Uso                                                                                                    |
| [drive:][pa                  | th][filename]<br>Specifies drive, directory, and/or files to list. Descrizione                                                                                                    |
| /A<br>attributes             | Displays files with specified attributes.<br>D Directories R Read-only files<br>H Hidden files A Files ready for archiving<br>S System files - Prefix meaning not                                                                                                    |
| /B<br>/C                     | Uses have format (no heading information or summary).<br>Display the thousand separator in file sizes. This is the<br>default. Use /-C to disable display of separator.                                                                                               |
| /D<br>/L                     | Same as wide but files are list sorted by column.<br>Uses lowercase.                                                                                                    |
| /0<br>sortorder              | New long list format where filenames are on the far fight.<br>List by files in sorted order.<br>N By name (alphabetic) S By size (smallest first)<br>E By extension (alphabetic) D By date/time (oldest first)<br>G Group directories first - Prefix to reverse order |
| /P<br>/Q                     | Pauses after each screenful of information.<br>Display the owner of the file.                                                                                                    |
| /S<br>/T<br>timefield        | Displays files in specified directory and all subdirectories.<br>Controls which time field displayed or used for sorting<br>C Creation                                                                                                    |
| /W                           | A Last Access<br>W Last Written<br>Uses wide list format.                                                                                                    |
| /x                           | This displays the short names generated for non-8do13 file<br>names. The format is that of /N with the short name inserted<br>before the long name. If no short name is present, blanks are<br>displayed in its place.                                                |
| /4                           | Displays four-digit years                                                                                                    |

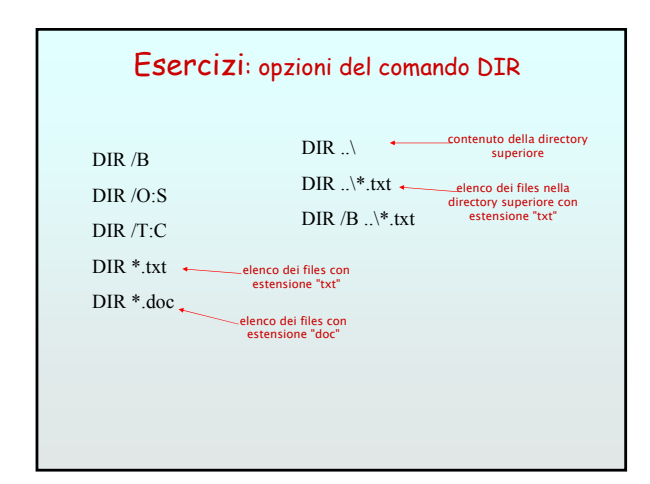

| - |                                                                                           |
|---|-------------------------------------------------------------------------------------------|
| ^ | <pre>indica qalunque carattere o sequenza di caratteri escluso il . (punto). Quindi</pre> |
|   | *.* indica tutti i files della directory.                                                 |
|   | *.txt indica tutti i files che estensione .txt.                                           |
|   | prova.* indica tutti i files che si chiamano prova con                                    |
|   | estensione duarandre                                                                      |
| ? | indica un <b>singolo</b> carattere generico.                                              |
|   | prov?.txt indica prova.txt, prov1.txt etc ma non                                          |
|   | prova2.txt                                                                                |
|   | prov??.txt indica prova3.txt ma non prova.txt                                             |

| C:\bio_mer_01> notepad prova.text apre i<br>usando<br>notepa<br>C:\bio_mer_01 > calc apre 1 | l file prova.txt          |
|---------------------------------------------------------------------------------------------|---------------------------|
| C:\bio mer 01 > calc apre 1                                                                 | d.                        |
| [                                                                                           | a calcolatrice di sistema |
| C:\bio_mer_01 > charmap apre 1<br>caratt                                                    | a mappa dei<br>eri        |

|                                                   | Comandi utili                                                                                                    |
|---------------------------------------------------|----------------------------------------------------------------------------------------------------|
| CD path > CD                                      | cambia directory<br>sale di un livello                                                                                                    |
| DIR<br>DIR [dev:path]<br>DIR /?<br>/D<br>/S<br>/P | <pre>mostra il contenuto della cartella corrente<br/>mostra il contenuto della cartella [dev:path]<br/>mostra i modificatori possibili<br/>elenco breve<br/>mostra anche il contenuto delle sottocartelle<br/>mostra l'elenco una pag. alla volta</pre> |
| COPY file1 file2<br>es.                           | <pre>copia il file file1 come file2 &gt; copy prova.txt prova2.txt</pre>                                                                                                    |
| MORE filename                                     | presenta sullo schermo il contenuto in<br>filename: es. > MORE prova2.dat                                                                                                    |
| DEL filename<br>es.: >DEL prova2.*                | cancella il file <b>filename</b><br>cancella i files prova2 con qualunque<br>estensione                                                                                                    |

# Esercizi

#### creare un file di nome esempio.txt con le proprie generalità nella cartella di lavoro (bio ### \*\*)

-Utilizzare il comando COPY per copiare esempio.txt in esempio1.txt e esempio2.txt •Utilizzare il comando DEL per cancellare il file esempio.txt •Utilizzare il comando MORE per visualizzare il file esempio txt •Utilizzare il comand0 PRINT per visualizzare il file esempio.txt

Da windows scaricate il file Esempiol.exe dalla URL del corso, ed eseguirlo (install: ok) nella directory di lavoro, verrà creata una directoty Esempio1.

- Utilizzando i comandi di shell spostarsi nella directory Esempiol.

- Visualizzate il contenuto della directory in diverse modalità.
- Utilizzate il comando DIR \*.txt per visualizzare la lista dei file .txt - Utilizzate il comando DEL \*.txt per cancellare tutti i file di testo. Controllate il
- contenuto della directory - Utilizzate il comando DEL \*2.\* per cancellare tutti i files il cui nome contiene i caratteri "2."

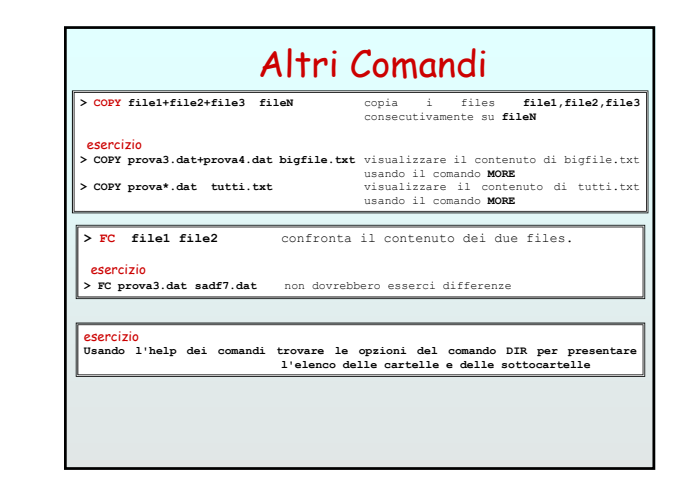

| Nuove cartelle                                                                                                 |                                                                                                    |  |  |
|----------------------------------------------------------------------------------------------------|----------------------------------------------------------------------------------------------------|--|--|
| il comando<br>> MKDIR name                                                                                     | crea una cartella di nome "name"                                                                                                    |  |  |
| esercizi<br>> MKDIR DATI<br>> MKDIR lavoro\tes                                                                 | verificare di aver creato una cartella di nome<br>DATI<br>ti\pad_file utilizzare il comando TREE e TREE /F per<br>verificare lo stato della cartella e delle<br>sottocartelle                                                                                                    |  |  |
|                                                                                                    | C:\Bio.mer_01\Esempiol>tree<br>Folder PATH listing<br>Volume serial number is 0006FE80<br>40D4:2E99<br>C:<br>C:<br>C:<br>C:<br>carlo<br>carlo<br>carlo<br>cond files                                                                                                    |  |  |
| <pre>il comando &gt; copy *.dat lavoro &gt; copy *.pad lavoro &gt; il comando DIR /S sottocartelle. Usar</pre> | <pre>dati copia tutti i files .dat nella cartella     lavoro\dati. Verificarlo datipad_file copia tutti i files .dat nella cartella     lavoro\dati. Verificarlo mostra il contenuto della cartella corrente e di tutte le to per verificare la struttura delle directory create.</pre> |  |  |

| RMDIR namedir<br>RMDIR namedir /S | cancella la cartella <b>namedir</b><br>cancella la cartella <b>namedir</b> e tutte le<br>sottocartelle                                         |  |  |
|-----------------------------------|----------------------------------------------------------------------------------------------------|--|--|
|                                   |                                                                                                    |  |  |
| Esercizio<br>> MKDIR test         |                                                                                                    |  |  |
| > DEL test<br>> RMDIR test        | non cancella la directory<br>cancella la directory                                                                                             |  |  |
| Esercizio<br>> MKDIR test2        |                                                                                                    |  |  |
| > copy *.pad test2\               | copia tutti i files *.pad nella cartella<br>test2                                                                                              |  |  |
| > RMDIR test2<br>> RMDIR /S test2 | errore: The directory is not empty.<br>cancella la directory e tutti i files<br>contenuti (controllare la sintassi con il<br>comando RMDIR /?) |  |  |
|                                   |                                                                                                    |  |  |

### Esercizi

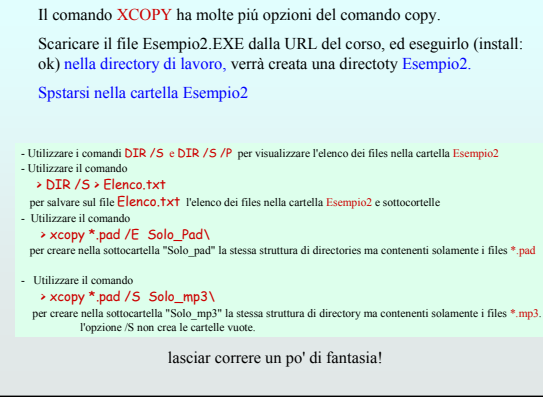

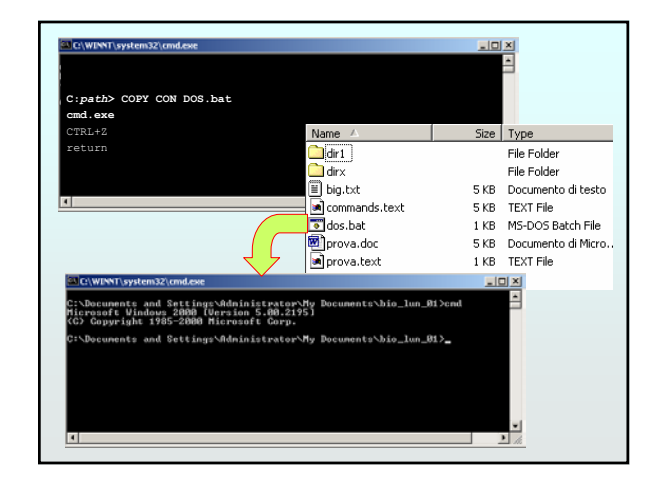

| Name /                                     | See          | Type                                                                         |                                                                          |                                                         |                                  |                                                                      |
|--------------------------------------------|--------------|------------------------------------------------------------------------------|--------------------------------------------------------------------------|---------------------------------------------------------|----------------------------------|----------------------------------------------------------------------|
| ldet<br>Idex<br>Ibig.tvt<br>∎commands.text | 5 KD<br>5 KB | File Folder<br>File Folder<br>Documento di testo<br>TEXT File                |                                                                          | dos.bat                                                 |                                  |                                                                      |
| ⊒dos.bot<br>©prova.doc<br>■prova.text      | 110          | mkdir Do<br>mkdir te<br>rename *<br>rename *<br>rmdir /S<br>rmdir /S<br>tree | cumenti<br>sti<br>.doc Docum<br>.text *.tx<br>.txt testi<br>dir1<br>dirx | enti\*<br>t<br>\*                                       |                                  |                                                                      |
|                                            |              | dir /S/D<br>dir /S/B<br>dir /S                                               | <pre>&gt; list2.d &gt; list1.d &gt; list0.d</pre>                        | at<br>at <u>Name /</u><br>at <u>Docum</u>               | S2e                              | Type<br>File Folder                                                  |
|                                            |              |                                                                              |                                                                          | Testi<br>dos.bat<br>elist0.do<br>elist1.do<br>elist2.ds | t 1KD<br>t 2KB<br>t 1KD<br>t 1KB | File Folder<br>MS-DOS Batch File<br>DAT File<br>DAT File<br>DAT File |

### C:pstb> COPY CON filename.bat ISTRUZIONI ISTRUZIONI ISTRUZIONI CTRL+Z return Registra in modo sequenziale le ISTRUZION nel file filename.bat CTRL+Z return Le istruzioni contenute in filename.bat digitando da windows (doppio click). Il filename.bat en file ASCII che piò essere modificato usando, ad esempio, il notepad. Le procedure (batch) consentono di effettuare in modo automatico una serie di operazioni Attenzione: i S.O. Windows sono programmati per eseguire

automaticamente le istruzioni registrate in un file: file.bat

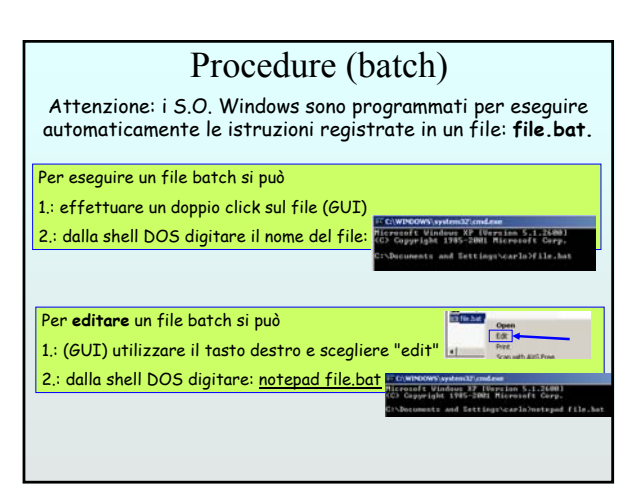